informs

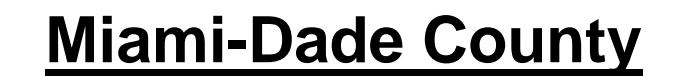

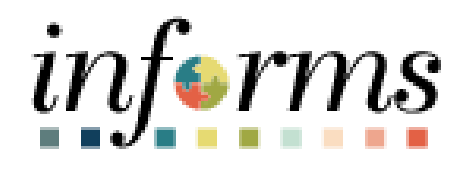

# 1095-C Forms (View/Print) and Consent of Electronic Receipt Job Aid

Course ID: ESS 202 Course Title: Employee Self Service eBenefits

Updated 01-28-2025

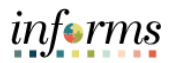

## TABLE OF CONTENTS

| TABLE OF CONTENTS                                           | 2 |
|-------------------------------------------------------------|---|
| PURPOSE AND DESCRIPTION                                     | 2 |
| Purpose                                                     | 2 |
| 1095-C FORMS (VIEW/PRINT) AND CONSENT OF ELECTRONIC RECEIPT | 3 |

# **PURPOSE AND DESCRIPTION**

#### <u>Purpose</u>

This job aid explains the key activities involved in printing any available forms and consenting to receive 1095-C forms electronically. It provides an overview of the sub-processes involved, as well as step-by-step procedural guidance to perform the activity.

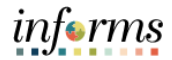

### 1095-C FORMS (VIEW/PRINT) AND CONSENT OF ELECTRONIC RECEIPT

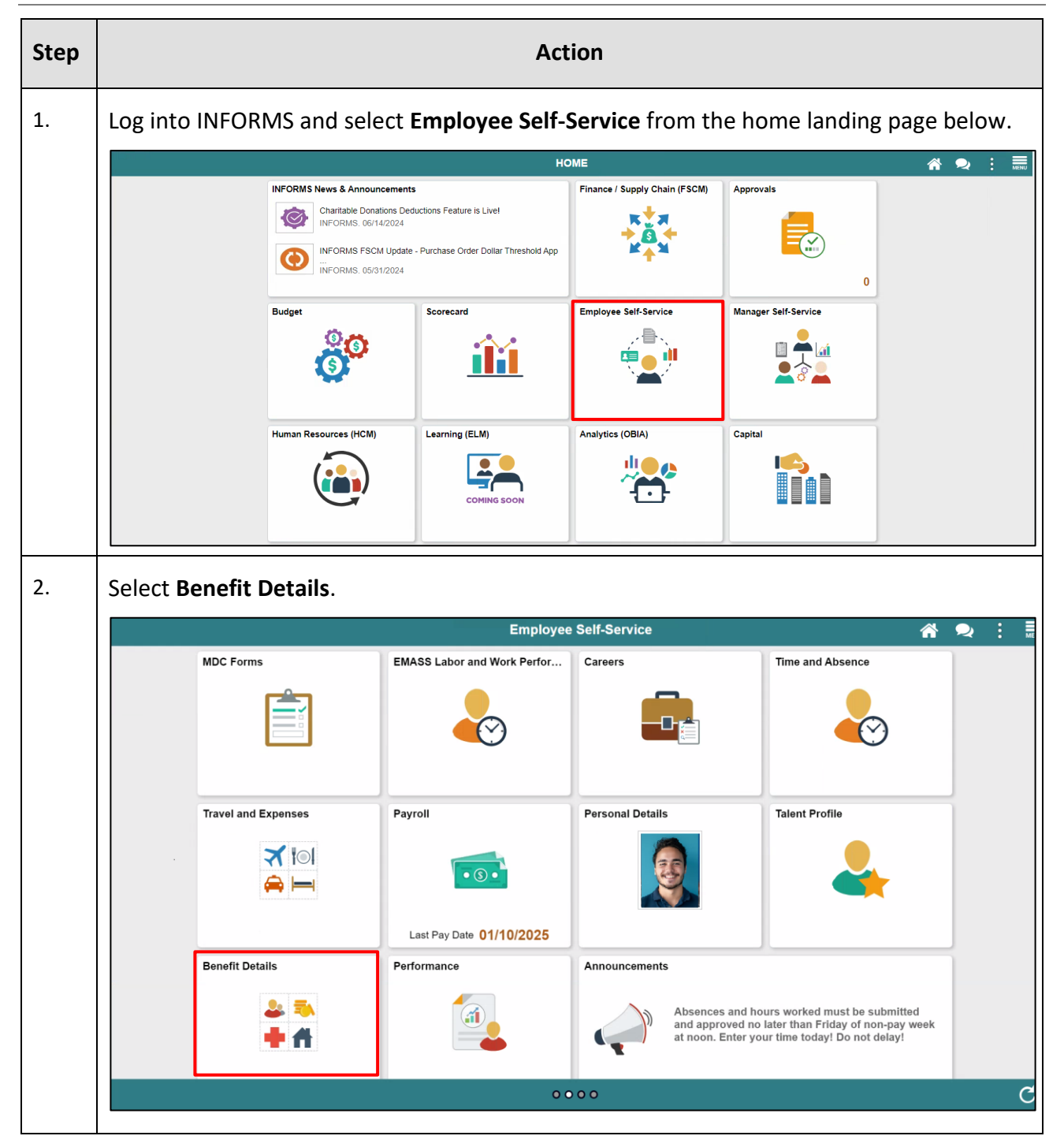

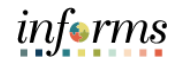

| Step | Action                  |                                                                                                    |                                                                                                    |                            |                 |      |  |
|------|-------------------------|----------------------------------------------------------------------------------------------------|----------------------------------------------------------------------------------------------------|----------------------------|-----------------|------|--|
| 3.   | Select Affordable Care  | Act.                                                                                                    |                                                                                                    |                            |                 |      |  |
|      | C Employee Self-Service | Benefit De                                                                                                    | etails                                                                                                    |                            | ለ 👰 :           | MENU |  |
|      | 📫 Life Events           | Daniel Gonzalez<br>OMB Enterprise Bus Analyst 3                                                                                                    |                                                                                                    |                            |                 | Î    |  |
|      | Eenefits Summary        | Life Events                                                                                                    |                                                                                                    |                            |                 |      |  |
|      | Benefits Enrollment     | There are some events that invo                                                                                                    | olve you as the Employee or                                                                                               | your family member         | rs.             |      |  |
|      | Benefit Statements      | <ul><li>(1) Review the choices and selection</li><li>(2) Then enter the date of your of</li></ul>                                                                                                    | <ul><li>(1) Review the choices and select the appropriate Event.</li><li>(2) Then enter the date of your event.</li></ul> |                            |                 |      |  |
|      | m Affordable Care Act   | (3) Fill out this Change in Status Form and save.                                                                                                    |                                                                                                    |                            |                 |      |  |
|      |                         | (4) Upload completed Change in                                                                                                    | e in Status Form with appropriate documentation when prompted.                                                            |                            |                 |      |  |
| 4.   | Select View Form 1095   | Employee<br>I got married<br>I had a baby<br>I adopted or gained legal of<br>I got divorced/legally sepa<br>Eligibility for Medicare, Me<br>Shouse's employer's open<br>C.<br>Benefit De<br>OMB Enterprise Bus Analyst 3 | ustody/guardianship of a d<br>rated<br>dicaid, or Florida Kid Care<br>enrollment                                          | child<br>(event in progree | ss)             | MENU |  |
|      | Benefits Enrollment     | View Form 1095-C                                                                                                    |                                                                                                    |                            |                 | _    |  |
|      | Denefit Otatomanta      | Year / Employer                                                                                                    | <b>IRS Instructions</b>                                                                                                   | Issue Date /<br>Sequence   | Tax Form        |      |  |
|      | Affordable Care Act     | 2023 A Miami-Dade County                                                                                                    | Instructions                                                                                                    | 02/24/2024<br>0            | 1095-C Original |      |  |
|      | View Form 1095-C        | 2022                                                                                                    | Instructions                                                                                                    | 03/27/2023                 | 1095-C Original |      |  |
|      | Form 1095-C Consent     | Miami-Dade County                                                                                                    | maruoliona                                                                                                    | 0                          | 1000-0 Original |      |  |
|      |                         |                                                                                                    |                                                                                                    |                            |                 |      |  |

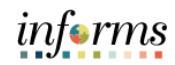

| Step | Action                                                                                                    |                                                                                                    |                                               |                        |                 |  |
|------|----------------------------------------------------------------------------------------------------|----------------------------------------------------------------------------------------------------|-----------------------------------------------|------------------------|-----------------|--|
| 5.   | <b>NOTE:</b> To view and download available forms, please ensure that all pop-up blockers are disabled.                                                                         |                                                                                                    |                                               |                        |                 |  |
|      | Select 1095-C Original.                                                                                                    |                                                                                                    |                                               |                        |                 |  |
|      | C Employee Self-Service                                                                                                    | Benefit De                                                                                                    | tails                                         |                        |                 |  |
|      | 👸 Life Events                                                                                                    | Daniel Gonzalez 🕑<br>OMB Enterprise Bus Analyst 3                                                                                                    |                                               |                        |                 |  |
|      | 🔚 Benefits Summary                                                                                                    | View Form 1095-C                                                                                                    |                                               |                        |                 |  |
|      | Benefits Enrollment                                                                                                    | Year / Employer                                                                                                    | IRS Instructions                              | Issue Date /           | Tax Form        |  |
|      | Benefit Statements                                                                                                    | 2023                                                                                                    |                                               | Sequence               |                 |  |
|      | ffordable Care Act                                                                                                    | Miami-Dade County                                                                                                    | Instructions                                  | 0                      | 1095-C Original |  |
|      | View Form 1095-C                                                                                                    | 2022<br>Miami-Dade County                                                                                                    | Instructions                                  | 03/27/2023<br>0        | 1095-C Original |  |
| 6.   | a. Input or search for you<br>b. Input your Last 4 digit<br>c. Select Continue.<br>C. Select Continue<br>Life Events<br>Benefits St<br>Benefits Et To protect your privacy, ver | ur Date of Birth.<br>s of SSN.<br>Benefit De<br>Daniel Gonzalez<br>OMB Enterprise Bus Analyst 3<br>Verify Iden<br>ify your identity by typing in your last 4 | tails<br>ntity<br>of SSN and birthday. If you | are not this user, cli | ck Cancel.      |  |
|      | <ul> <li>Benefit Sta</li> <li>Affordable</li> <li>View Form</li> <li>Form 1095</li> </ul>                                                                                       | User ID E012345 Date of Birth 12/20/1987 ast 4 digits of SSN 4321 Cancel                                                                                     | Continue                                      |                        | Original        |  |
|      |                                                                                                    |                                                                                                    |                                               | -                      |                 |  |

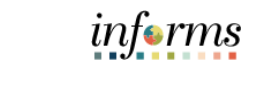

| Step | Action                                                                                                    |  |  |
|------|----------------------------------------------------------------------------------------------------|--|--|
| 7.   | Select <b>Print</b> .                                                                                                    |  |  |
|      | () InPrivate)      D      Wiew Form 1095-C Fluid ×     Form 1095-C 2023 × +     THE * THE * T |  |  |
|      | 🗧 C 🗴 https://ehrsbx.miamidade.gov/psc/EHR92S8X/view/%7bV2%7dqbReATgiLE62oNti/HiYizhGEn8H.YLFR2IBAZFRAD4YhA1iXc1dU8fxTOIEeR2qXtiYJET6HQ @ 🏠 🎓 🚥                                                                                                    |  |  |
|      |                                                                                                    |  |  |
|      |                                                                                                    |  |  |
|      |                                                                                                    |  |  |
|      | VOID     CORRECTED     CMB No. 1545-221     2023     Form 1095-CC     Employer       Provided     Health       Nami-Dade County     20 of foreign postal code, and telephone mode     Provided     Health       Nami-Dade County     111 NN 1st Street     Street     Street     Street     Street       Sof,375-4288     Pable     Information     Provided     Health       Do not attach to your tax return. Keep for your records.     Mar     1E \$ 0.00     2C     Por Privacy       Do not attach to your tax return. state provides.com/? 2P of foreign postal code     Mar     1E \$ 0.00     2C     Por Privacy       Benerook     Reduction     Mar     1E \$ 0.00     2C     Por Privacy       Benerook     Reduction     Mar     1E \$ 0.00     2C     Por Privacy       Att and     Health Information.     Mar     1E \$ 0.00     2C     Por Privacy       Benerook     Reduction     Mar     1E \$ 0.00     2C     Por Privacy       Att and     Health Information.     Mar     1E \$ 0.00     2C     Por Privacy       Benerook     Reduction     May     1E \$ 0.00     2C     Por Privacy       Att and     Health Information.     May     1E \$ 0.00     2C     Por Privacy       Apelucloadie                                                                                                    |  |  |
|      | 98-7654321 XXX-XX-4321 DBc IE S 0.00 2C Teacy RS Part III Covered Individuals If Engineer provide dell'insured coverage, check the box and effer the information for each individual employee. X                                                                                                    |  |  |
|      | Baniel G     XXX-XX-4321                                                                                                    |  |  |
|      |                                                                                                    |  |  |
| 8.   | Select the View Form 1095-C tab.                                                                                                    |  |  |
|      |                                                                                                    |  |  |
|      | Image: Construct And Construction Construction Const                             |  |  |
|      | Prist name, modele inteau, last name     INV is not available)     aii 12 mos.     Jun feel     May June Jay     Aug Seql Oct Nov Dac       Baniel G     XXX-XX-4321     XXX × XX + 321     XXX × XX + 321     XXX × XX + 321                                                                                                    |  |  |
|      |                                                                                                    |  |  |

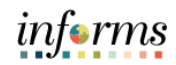

| Step | Action                                                                                                    |                                                                                               |                                                                        |                                            |                                                |
|------|----------------------------------------------------------------------------------------------------|-----------------------------------------------------------------------------------------------|------------------------------------------------------------------------|--------------------------------------------|------------------------------------------------|
| 9.   | Select Form 1095-C Consent.                                                                               |                                                                                               |                                                                        |                                            |                                                |
|      | C Employee Self-Service                                                                                   | Benefit                                                                                       | Details                                                                |                                            |                                                |
|      | n Life Events                                                                                             | Daniel Gonzalez ⊙<br>OMB Enterprise Bus Analyst 3                                             |                                                                        |                                            |                                                |
|      | 🛅 Benefits Summary                                                                                        | View Form 1095-C                                                                              |                                                                        |                                            |                                                |
|      | Benefits Enrollment                                                                                       | Year / Employer                                                                               | IRS Instructions                                                       | Issue Date /                               | Tax Form                                       |
|      | Benefit Statements                                                                                        | 2023                                                                                          |                                                                        | 02/24/2024                                 |                                                |
|      | fordable Care Act                                                                                         | Miami-Dade County                                                                             | Instructions                                                           | 0                                          | 1095-C Original                                |
|      | View Form 1095-C                                                                                          | 2022                                                                                          |                                                                        | 03/27/2023                                 |                                                |
|      | Form 1005 C Concept                                                                                       | Miami-Dade County                                                                             | Instructions                                                           | 0                                          | 1095-C Original                                |
| 10.  | <ul> <li>a. Select I consent to receive Form 1095-C electronically.</li> <li>b. Select Submit.</li> </ul> |                                                                                               |                                                                        |                                            |                                                |
|      |                                                                                                    | Denem                                                                                         | Details                                                                |                                            |                                                |
|      | K Life Events                                                                                             | Form 1095-C Consent                                                                           |                                                                        |                                            |                                                |
|      | Benefits Summary                                                                                          | You currently receive Form                                                                    | 1095-C paper statements by                                             | mail                                       |                                                |
|      | Benefits Enrollment                                                                                       | You must complete this Consent For<br>Consent Form, the Benefits Depart<br>you have provided. | orm to receive an electronic co<br>ment will process your Form 10      | py of Form 1095-C.<br>095-C based on the   | If you do not submit a most recent information |
|      | Benefit Statements                                                                                        | Once you submit the Consent Form<br>your employment is terminated or y                        | n, it will remain valid until you s<br>⁄our employer stops providing e | ubmit a Withdrawal<br>electronic access to | of Consent Form, unless forms.                 |
|      | m Affordable Care Act                                                                                     | If you have any questions, please of                                                          | contact your Benefits Administr                                        | ator.                                      |                                                |
|      | View Form 1095-C                                                                                          | ☑ I consent to receive Form 1                                                                 | 095-C electronically                                                   |                                            |                                                |
|      | Form 1095-C Consent                                                                                       | Submit                                                                                        |                                                                        |                                            |                                                |

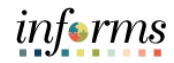

| Step | Action                                                                                                    |                                                                                                    |  |
|------|----------------------------------------------------------------------------------------------------|----------------------------------------------------------------------------------------------------|--|
| 11.  | <ul> <li>a. Input or search for you</li> <li>b. Input your Last 4 digits</li> <li>c. Select Continue.</li> <li>&lt; Employee Self-Service</li> </ul>                         | ur Date of Birth.<br>s of SSN.<br>Benefit Details 🏾 🎢 🔍 : 贏                                                                                                    |  |
|      | <ul> <li>Life Events</li> <li>Benefits St</li> <li>Benefits Er</li> <li>Benefit Sta</li> <li>Affordable</li> <li>View Form</li> <li>Form 1091</li> </ul>                     | Form 1095-C Consent         Verify Identity         fy your identity by typing in your last 4 of SSN and birthday. If you are not this user, click Cancel.         User ID E012345         Date of Birth         12/20/1987         st 4 digits of SSN 4321         Cancel         Continue                                                                                                    |  |
| 12.  | Select Home.  Cemployee Self-Service  Life Events  Benefits Summary  Benefits Enrollment  Cemployee Self-Service  Affordable Care Act  View Form 1095-C  Form 1095-C Consent | Benefit Details       Image: Comparison of the second second |  |